# 烟台市高层次人才分类认定 填报指南(单位)

版东在线

#### 1、 入口

#### 登录《人才烟台》网站

百度搜索"人才烟台"官网

或者输入地址: <u>http://www.rcyt.gov.cn/</u>

点击右侧"高层次人才分类认定入口"即可进入认定系统。

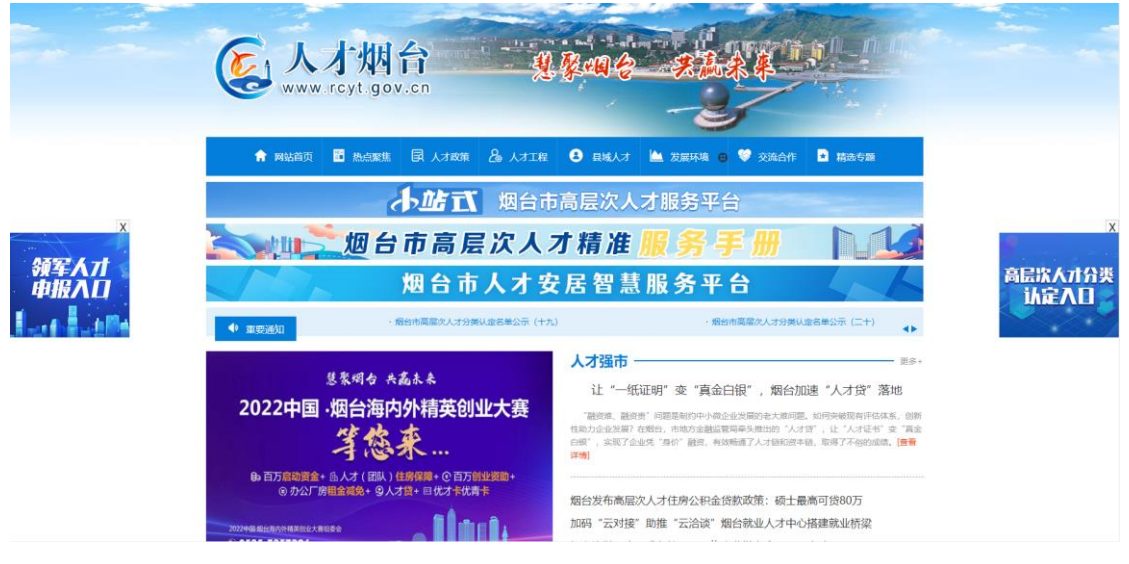

2、 注册

首次使用该系统单位需要注册单位账号。点击"马上注册"

D 胶东在线 www.JiaoDong.net

| 後期台 | 市高层           | <b>【次人</b> 才       | 数 | 居库 |   |
|-----|---------------|--------------------|---|----|---|
|     | 手机号登录         | 身份证号登录             |   |    |   |
|     | 🧕 请输入手机号      | ł                  |   |    |   |
|     | 🔒 密码          |                    |   |    |   |
|     | 登             | 录                  |   |    | 4 |
|     | 加密準           | 澄录                 |   | h. |   |
|     | 修             | 还没有账户?马上注册         |   |    |   |
|     | 1111推存使用合款浏览者 | 奇 下 <b>软</b> 合歌浏览器 |   |    |   |
| C   |               |                    |   |    |   |

| 欢迎使                           | 用高层次人才数据库                         |
|-------------------------------|-----------------------------------|
| 账号                            |                                   |
| 密码                            |                                   |
| 真实姓名                          |                                   |
| 请填新手机号                        | 不要写已经注册过的                         |
| 选择区域                          | ~                                 |
| 选择角色                          | ~                                 |
|                               | 注册                                |
|                               | 登录                                |
| 主意:<br>1.个人账号和单位<br>2.注册企业时真实 | 《账号要分别用不同的手机号;<br>"姓名填写联系人姓名或者企业; |

打开注册界面,按照顺序输入信息

- (1) 账号:可以用手机号;
- (2) 密码: 建议字母+数字组合, 8位以上;

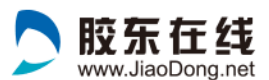

- (3) 真实姓名:必须填写真实姓名,方便系统采集准确信息;
- (4) 手机号:需要填写个人正在使用的手机号,方便接收服务信息;
- (5) 选择区域:按照单位所在地填写;
- (6) 选择角色: 单位账号选择"单位";

以上信息填写完成后,点击"注册"按钮,单位账号即可 注册成功,之后即可使用账号+密码,登录系统。

| 次迎使用高层次人才数据库                                             |   |  |
|----------------------------------------------------------|---|--|
| 13333332222                                              |   |  |
|                                                          |   |  |
| 胶东在线网络传媒有限公司                                             |   |  |
| 13333332222                                              |   |  |
| 莱山区                                                      | ~ |  |
| 单位                                                       | ~ |  |
| 注册                                                       |   |  |
| 登录                                                       |   |  |
| 注意:<br>1.个人账号和单位账号要分别用不同的手机号;<br>2.注册企业时真实姓名填写联系人姓名或者企业; |   |  |

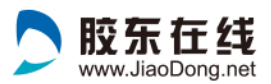

3、 登录

已有账号的用户输入账号、密码直接登录。

| 手机号登录 身份证号登录 |
|--------------|
|              |
| 2 185621     |
|              |
| 登录           |
| 加密狗登录        |
| 您还没有账户?马上注册  |

#### 4、 电子签章管理

|                    | ■ 为了您能够享受到更好的服务,请尽量完善个人中心的相关信息.                       |   |       |      |
|--------------------|-------------------------------------------------------|---|-------|------|
| 胶东在线测试企业           | 44 首页                                                 | ₩ | 关闭操作▼ | ☞ 退出 |
| 操作 →<br>會 常用工具管理 → | <ul> <li>☑ 您好</li> <li>▲ 欢迎您使用烟台市高层次人才信息系统</li> </ul> |   |       |      |
| 电子签章管理             |                                                       |   |       |      |
| ■ 高层次人才分类认定 〈      |                                                       |   |       |      |
| ▲ 企业管理 〈           |                                                       |   |       |      |
| ◆ 工程申报 〈           |                                                       |   |       |      |
|                    |                                                       |   |       |      |
|                    |                                                       |   |       |      |
|                    |                                                       |   |       |      |
|                    |                                                       |   |       |      |
|                    |                                                       |   |       |      |

点击左侧"常用工具管理"—"电子签章管理"上传本

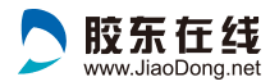

单位电子签章。

|             |   | Ξ    | 为了您能够享受到更好 | 子的服务,请尽量学 | 是善个人中心的相关 | 关信息. |  |   |       |    |
|-------------|---|------|------------|-----------|-----------|------|--|---|-------|----|
|             |   | ● 首页 | 电子签章管理 S   |           |           |      |  | ₩ | 关闭操作▼ | 退出 |
| 操作▼         | Y | 由子体  | 音列表        |           |           |      |  | ſ |       |    |
| 常用工具管理      | ~ | -121 | #714X      |           |           |      |  | l | ①添加   | S  |
| 电子签章管理      |   |      |            |           |           |      |  |   |       |    |
| ■ 高层次人才分类认定 | < |      |            |           |           |      |  |   |       |    |
| ▲ 企业管理      | < |      |            |           |           |      |  |   |       |    |
| ◆ 工程申报      | < |      |            |           |           |      |  |   |       |    |
|             |   |      |            |           |           |      |  |   |       |    |
|             |   |      |            |           |           |      |  |   |       |    |
|             |   |      |            |           |           |      |  |   |       |    |
|             |   |      |            |           |           |      |  |   |       |    |
|             |   |      |            |           |           |      |  |   |       |    |

#### 点击右侧"添加"按钮

| 名称   |            |     |            |      |     |        |          |   |  |  |  |
|------|------------|-----|------------|------|-----|--------|----------|---|--|--|--|
|      | ❶必填        |     |            |      |     |        |          |   |  |  |  |
| 电子签章 | <b>∩</b> ⊥ | 传图片 | <b>计</b> 请 | 上传图片 | 文件内 | g , 最大 | 15M      |   |  |  |  |
|      |            |     |            |      |     |        |          |   |  |  |  |
| 说明文宇 | в          | Ι   | U          | Ð    |     | =      | $\equiv$ | S |  |  |  |
|      |            |     |            |      |     |        |          |   |  |  |  |
|      |            |     |            |      |     |        |          |   |  |  |  |
|      |            |     |            |      |     |        |          |   |  |  |  |
|      |            |     |            |      |     |        |          |   |  |  |  |
|      |            |     |            |      |     |        |          |   |  |  |  |
|      |            |     |            |      |     |        |          |   |  |  |  |
|      |            |     |            |      |     |        |          |   |  |  |  |
| l    | 保存         |     |            |      |     |        |          |   |  |  |  |

依次输入:名称,需跟电子签章名称一致;上传图片, 电子签章图片,png文件;有需要说明的,在"说明文 字"填写说明;最后点击"保存"按钮。即可添加成 功。

| BX 77 11 22<br>www.JiaoDong.net |             |    |         |       |       |  |  |  |
|---------------------------------|-------------|----|---------|-------|-------|--|--|--|
| 电子签章列                           | 表           |    |         |       | ①添加 2 |  |  |  |
| 关键字:                            | 查询          | 重置 |         |       |       |  |  |  |
| ID                              | 电子签章名称      |    | 电子签章    | 操作    |       |  |  |  |
| 3                               | 胶东在线优才卡电子印章 |    | 10 × 10 | 編輯 删除 |       |  |  |  |
|                                 |             |    |         |       |       |  |  |  |

添加成功后,可点击右侧按钮"编辑"进行修改,"删除"可删除后重新添加;

5、企业资料完善

|                           | ■ 为了您能够享受到更好的服务,请尽量完善个人中心的相关信息.                                                                                                    |   |       | M    |
|---------------------------|----------------------------------------------------------------------------------------------------|---|-------|------|
| 股东在线测试企业                  | (4) 首次                                                                                                    | ₩ | 关闭操作▼ | 健 通出 |
| 操作▼<br>書常用 <u>工</u> 具管理 〈 | <ul> <li>&gt;&gt;&gt;&gt;&gt;&gt;&gt;&gt;&gt;&gt;&gt;&gt;&gt;&gt;&gt;&gt;&gt;&gt;&gt;&gt;&gt;&gt;&gt;&gt;&gt;&gt;&gt;&gt;&gt;&gt;&gt;&gt;</li></ul> |   |       |      |
| ■ 高层次人才分类认定 〈             |                                                                                                    |   |       |      |
| ▲ 企业管理 ~<br>基本资料          |                                                                                                    |   |       |      |
| ◆ 工程申服 <                  |                                                                                                    |   |       |      |

## 点击左侧"企业管理"——"基本资料"完善企业资

料。

|                        |   |    |          |                         | vv vv vv          | JiaoDoli | y.net         |            |      |             |  |
|------------------------|---|----|----------|-------------------------|-------------------|----------|---------------|------------|------|-------------|--|
| <b>股东在线测试企业</b><br>操作→ |   |    |          | -2.5350 HJ007 - H444855 | די די איזיישאנאנא |          |               |            |      | ▶ 关闭操作▼ ● 退 |  |
|                        |   | 企业 | 信息       |                         |                   |          |               |            |      | 编辑          |  |
| 🚔 常用工具管理               |   |    |          |                         |                   |          |               |            |      |             |  |
| ■ 高层次人才分类认定            |   |    | 基本信息     |                         |                   |          |               |            |      |             |  |
|                        |   |    | 单位名称     |                         |                   |          | 胶东在线测试申报企     | 全业(审核通过)   |      |             |  |
|                        | ř |    | 统一社会信用代码 | 证号码                     |                   |          | 2222222222222 |            |      |             |  |
| 基本资料                   |   |    | 统一社会信用代码 | 证号码扫描件                  |                   |          | 查看            |            |      |             |  |
| ◆ 工程申报                 |   |    | 所属县市区    |                         |                   |          | 芝罘区           |            |      |             |  |
|                        |   |    | 性质       |                         |                   |          | 高校            |            |      |             |  |
|                        |   |    | 专业领域     |                         |                   |          | 家电            |            |      |             |  |
|                        |   |    | 单位人数     |                         |                   |          | 1111          |            |      |             |  |
|                        |   |    | 上年度销售收入  |                         |                   |          | 11111         |            |      |             |  |
|                        |   |    | 上年度利税    |                         |                   |          | 1111          |            |      |             |  |
|                        |   |    | 依托载体     |                         |                   |          |               |            |      |             |  |
|                        |   |    | 项目类别     | 级别(国家级、省级)              | 名称                | 批准部门     | 批准日期          | 近五年总投资(万元) | 证明材料 | 其他载体        |  |
|                        |   |    | 重点实验室    | 国家级                     | 单打独斗              | 打发打发     | 23423         | 234234     |      |             |  |
|                        |   |    | 重点实验室    | 国家级                     | 单打独斗              | 水电费      | 2019-03-14    | 234234     |      |             |  |
|                        |   |    | 重点实验室    | 国家级                     | 3333              | 333      | 2019-05-31    | 333        | 查看   |             |  |
|                        |   |    | 其他创新载体   | 国家级                     | ddddd             | fffff    | 2020-02-20    | 22         | 查看   | fffff       |  |
|                        |   |    | fff      | 首级                      | fff               | ffff     | 2020-04-30    | fff        | 查看   |             |  |

胶东在线

## 点击右侧"编辑"按钮。

企业基本信息

| 单位基本情况 运营情况  | 依托载体 科技计划项目                                                       | 团队科研及力量 科技成果及获奖                                                   | 名 产学研结合 经济和社会效益                                                |
|--------------|-------------------------------------------------------------------|-------------------------------------------------------------------|----------------------------------------------------------------|
| 单位联系人社会金融投资  | 情况 企业拥有市级以上创新平台情况                                                 | 高技能人才 (含兼职)情况                                                     | 技能人才载体建设情况                                                     |
| 单位行          | 路都<br>胶东在线测试申报企业<br>〇(必填)清填写企业全称(跟统一社会)                           | 信用代码证名称一样)                                                        |                                                                |
| 统一社会信用代码证书   | 34 22222222222 ●(必填)                                              |                                                                   |                                                                |
| 上传社会统一信用代码证明 | <ul><li>選择文件</li><li>未选择任何文件</li><li>●(必填)支持jpg、png、gif</li></ul> | 查看上传代码证文件                                                         |                                                                |
| 1            | 生质 ●高校 ○科研院所 ○企业 ○                                                | 其他经济社会组织                                                          |                                                                |
| 专业           | 顾城 家电                                                             |                                                                   |                                                                |
|              | ●(必填)专业领域在《山东曾推进工业家具、汽车、工程机械、船舶、农机、业,以及"山东泰山产业领军人才"规定写。           | 转型升级行动计划(2015-2020年)》明<br>建筑陶瓷、水泥、玻璃、有色金属、钢<br>要求的新一代信息技术、高端装备、新能 | ]确的造纸、食品、纺织、服装、家电、<br>铁、轮胎、石化、煤化工等18个传统行<br>能源新材料、高端化工等行业领域选择填 |
| 所属县ī         | 这 芝罘区                                                             | ~                                                                 |                                                                |

## 单位"基本资料"、和"单位联系人"必须填写

| 单位联系人 | 反反复复33       |
|-------|--------------|
| 联系人职务 | 333          |
| 联系人座机 | 053545874511 |
| 联系人手机 | 18615001551  |
| 联系人邮箱 | 333@22.com   |
| 联系人微信 | 18615002222  |
| 联系人QQ | 18615002222  |
|       | 提交返回         |

胶东在线 www.JiaoDong.net

单位联系人需要填写单位的高层次人才服务专员联系信息。

#### 5、 高层次人才分类认定管理

|                                | ■ 为了您能够享受到更好的服务,请尽量完善个人中心的相关信息. |            |          |          |                        |                        |                |               |        |                             |    |       |        |
|--------------------------------|---------------------------------|------------|----------|----------|------------------------|------------------------|----------------|---------------|--------|-----------------------------|----|-------|--------|
| <b>胶东在线测试企业</b><br>操作 <i>→</i> | 41 ≧                            | 页          | 基本资料     | ≥ #₹     | 务卡申请列表 😫               |                        |                |               |        |                             | ₩  | 关闭操作▼ | 健 予 通出 |
| 會常用工具管理 <                      | 服务                              | 卡审核列<br>人: | 表        |          | 卡片类型                   | : 请选择 🗸                | 审核状态:          | 请选择 🗸 🧃       | i询     | 重置                          |    |       | S      |
| ■ 高层次人才分类认定 ~ 服务卡申请列表          | 序号                              | 申请<br>人    | 申请类<br>型 | 核定类<br>型 | 申请时间                   | 发放时间                   | 有效期            | 状态            | 理由     | 操作                          |    |       |        |
| ▲ 企业管理 〈                       | 19                              | 彭涛         | В        | В        | 2021-05-28<br>12:40:46 | 2021-05-31<br>14:12:51 | 2024-06-<br>14 | 已通过市人才办<br>审核 | 通<br>过 | 认定信息 个人基本信息 预筒认定申<br>查看认定证书 | 请表 | 查看PDF |        |
| ◆ 工程甲报 〈                       | 22                              | 王晖         | E        |          | 2021-06-15<br>16:38:24 |                        |                | 已通过县市区审<br>核  | 同意     | 认定信息                        | 请表 |       |        |
|                                |                                 |            |          |          |                        |                        |                |               |        |                             |    |       |        |
|                                |                                 |            |          |          |                        |                        |                |               |        |                             |    |       |        |
|                                |                                 |            |          |          |                        |                        |                |               |        |                             |    |       |        |

点击左侧"高层次人才分类认定"——"服务卡申请列

技术支持:胶东在线 系统使用咨询电话: 0535-6785683

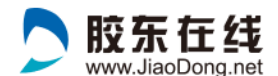

表"管理本单位所有高层次人才认定信息。

| 服务 | 宇宙核列    | 表        |          |                        |                        |                |               |        | S                                                                  |
|----|---------|----------|----------|------------------------|------------------------|----------------|---------------|--------|--------------------------------------------------------------------|
| 申请 | λ:      |          |          | 卡片类型                   | : 请选择 🖌                | 审核状态:          | 请选择 🖌 🧯       | 询      | 重置                                                                 |
| 序号 | 申请<br>人 | 申请类<br>型 | 核定类<br>型 | 申请时间                   | 发放时间                   | 有效期            | 状态            | 理<br>由 | 操作                                                                 |
| 19 | 彭涛      | В        | В        | 2021-05-28<br>12:40:46 | 2021-05-31<br>14:12:51 | 2024-06-<br>14 | 已通过市人才办<br>审核 | 通<br>过 | 认定信息         个人基本信息         預洗认定申请表         查看PDF           查看认定证书 |
| 23 | 王晖      | E        |          | 2021-06-16<br>11:29:41 |                        |                | 未审核           |        | 以定信息 个人基本信息 预选认定申请表 通过 <b>致回</b>                                   |

已经通过审核,发放完《认定证书》的人员,显示认定标 准和审核状态等信息。可以通过"查看 pdf"查看下载认定 申请表;可以通过"查看认定证书"查看认定证书。

| <b>段务</b> 卡 | 审核列     | 表        |          |                        |                        |                |               |        |                                                                    |
|-------------|---------|----------|----------|------------------------|------------------------|----------------|---------------|--------|--------------------------------------------------------------------|
| 申请人         | .:      |          |          | 卡片类型                   | !: 请选择 >               | 审核状态:          | 请选择 🖌 🧯       | 询      | 重置                                                                 |
| 序号          | 申请<br>人 | 申请类<br>型 | 核定类<br>型 | 申请时间                   | 发放时间                   | 有效期            | 状态            | 理<br>由 | 操作                                                                 |
| 19          | 彭涛      | В        | В        | 2021-05-28<br>12:40:46 | 2021-05-31<br>14:12:51 | 2024-06-<br>14 | 已通过市人才办<br>审核 | 通<br>过 | 认定信息         个人基本信息         预选认定申请表         查看PDF           查看认定证书 |
| 23          | 王晖      | E        |          | 2021-06-16<br>11:29:41 |                        |                | 未审核           |        | 认定信息 个人基本信息 預売认定申請表 通过 取回                                          |

新提交认定人员,需检查"认定信息"和"个人基本信息",确保人员信息真实完整,信息无误点击"通过"按钮,该人员信息即可提交至"区市人才工作领导小组办公室",进行审核。可随时查看审核状态;如果信息填写有误,需点击"驳回",个人重新完善后再次提交。